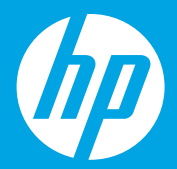

# Start here [English]

# **Empiece aquí** [Español]

# **Commencer ici** [Français]

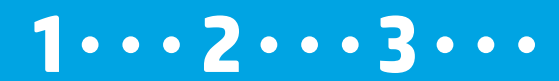

1

# Prepare

Unpack and power on. EN

### **Preparación**

Desembalaje y encendida. Es

# Préparer

Déballez et allumez l'imprimante. FR

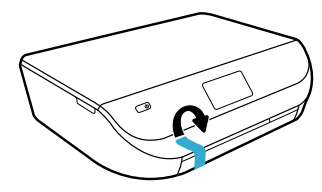

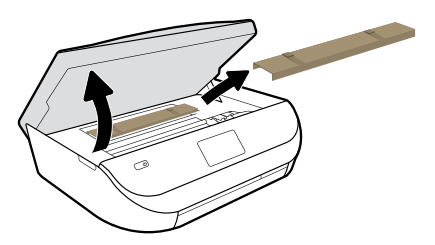

Remove tape and packing material.

Extraiga la cinta y el material de embalaje.

Enlevez les rubans et l'emballage.

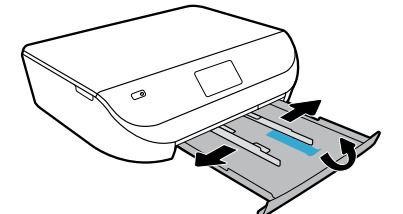

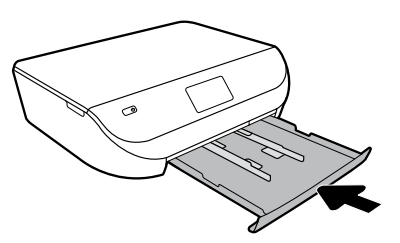

Slide guides out. Push tray in.

Deslice las guías hacia afuera. Introduzca la bandeja hacia adentro.

Écartez les guides. Réinsérez le bac.

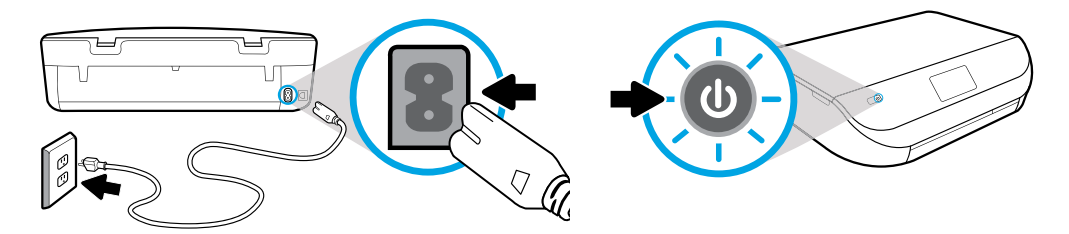

Plug in and power on.

Conecte y encienda la impresora.

Branchez et allumez l'imprimante.

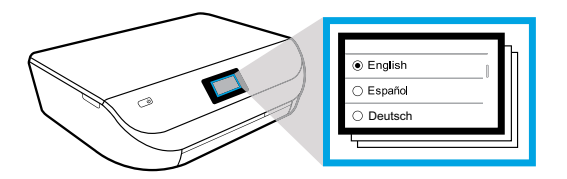

Select settings.

Seleccione Ajustes.

Choisissez les paramètres.

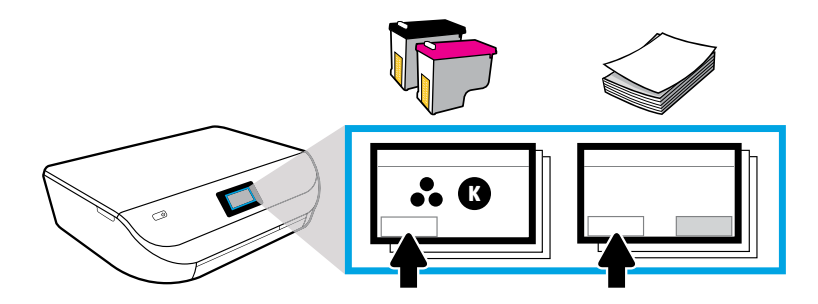

Play animations to install ink and load paper.

Reproduzca la animación para instalar la tinta y cargar el papel.

Regardez l'animation pour installer l'encre et charger le papier.

# **Install cartridges**

Use HP cartridges that came with printer.

# Instalación de los cartuchos

Utilice los cartuchos HP suministrados con la impresora. ES

# **Installation des cartouches**

Utilisez les cartouches HP fournies avec l'imprimante.

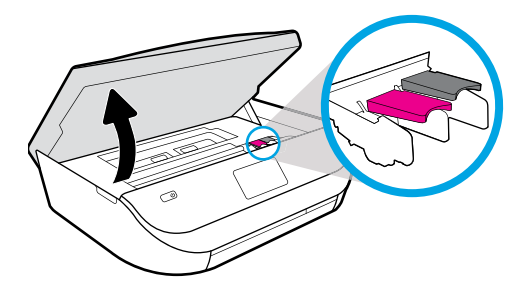

Open cartridge access door.

Abra la puerta de acceso a los cartuchos.

Ouvrez la porte d'accès aux cartouches.

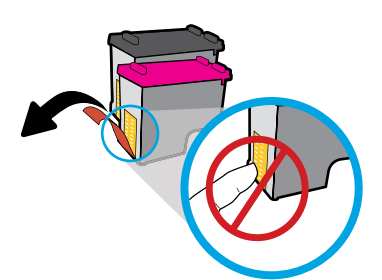

Remove plastic tape using pull tab.

Retire con cuidado la cinta de plástico tirando de la pestaña.

Retirez la bande de plastique en tirant sur la languette.

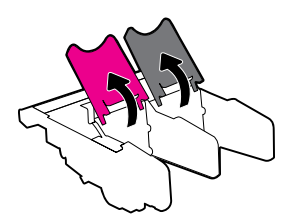

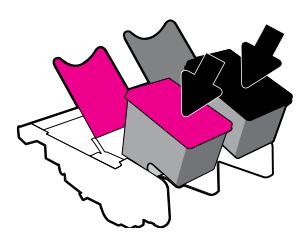

Open carriage latches and insert cartridges. Abra los pestillos del carro e inserte los cartuchos. Ouvrez les loquets du chariot et insérez les cartouches.

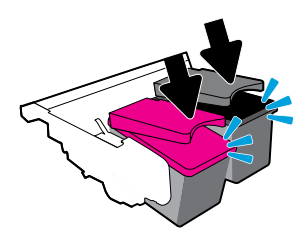

Close carriage latches until they click.

Cierre los pestillos del carro asegurándose de que queden bien colocados.

Fermez les loquets du chariot jusqu'à ce qu'ils s'enclenchent.

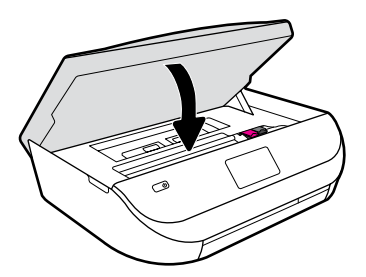

Close cartridge access door.

Cierre la puerta de acceso a los cartuchos.

Fermez la porte d'accès aux cartouches.

#### Load paper Use plain white paper. Carga del papel Utilice papel blanco normal. 5

# **Chargement du papier**

Utilisez du papier blanc ordinaire. FR

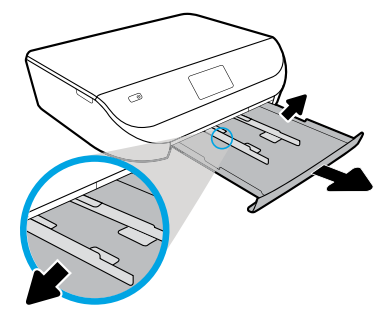

Pull out paper tray, slide guides out.

Extraiga la bandeja de papel y deslice las guías hacia afuera.

Tirez le bac à papier, écartez les guides en les faisant glisser.

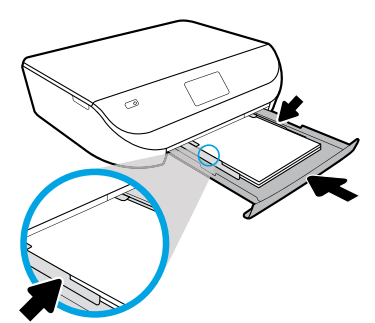

Insert paper stack, adjust guides, then push tray in.

Inserte la pila de papel, ajuste las guías y empuje la bandeja hacia adentro.

Insérez la pile de papier, ajustez les guides, puis rentrez le bac.

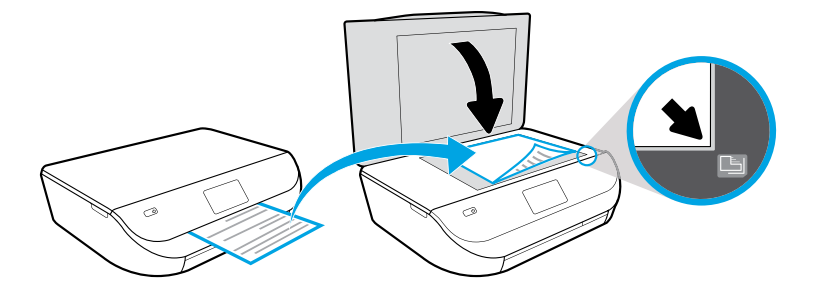

Place alignment page on scanner glass.

Ponga la página de alineación sobre el cristal del escáner.

Placez la page d'alignement sur la vitre du numériseur.

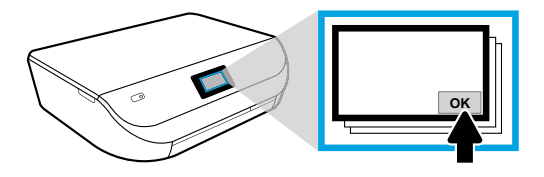

Touch OK to scan alignment page.

Toque Aceptar para escanear la página de alineación.

Touchez OK pour numériser la page d'alignement.

# Connect

Visit 123.hp.com/setup to continue printer setup. EN

# Conexión

Visite **123.hp.com/setup** para continuar con la configuración de la impresora.

# Connexion

Allez sur **123.hp.com/setup** pour poursuivre la configuration de l'imprimante. **FR** 

Enter **123.hp.com/setup** in the browser of your computer or mobile device, or scan the QR code, and HP will guide you through printer setup.

- Launch and load the setup software or app for your computer or mobile device.
- Get your printer on your network.

(D) Windows® users without an Internet connection can also insert the HP printer software CD to continue printer setup.

Escriba **123.hp.com/setup** en el explorador de su ordenador o dispositivo móvil o escanee el código QR y HP le guiará con la configuración de la impresora.

- Inicie y cargue el software o la aplicación de configuración en su ordenador o dispositivo móvil.
- Seleccione la impresora de su red.

Los usuarios de Windows® sin una conexión a Internet también pueden insertar el CD del software de la impresora HP para continuar con la configuración de la misma.

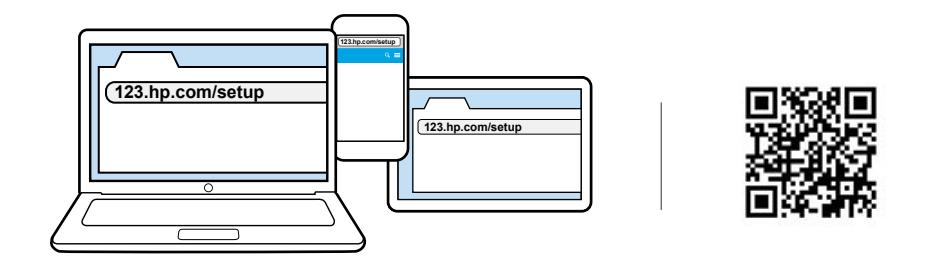

Saisissez **123.hp.com/setup** dans le navigateur de votre ordinateur ou périphérique mobile, ou numérisez le code QR, et HP vous guidera dans la configuration de l'imprimante.

- Lancez et chargez le logiciel ou l'appli d'installation de votre ordinateur ou périphérique mobile.
- Connectez votre imprimante au réseau.

Les utilisateurs Windows® sans connexion Internet peuvent également insérer le CD du logiciel de l'imprimante HP pour poursuivre la configuration de l'imprimante.

# Activate

Start HP Instant Ink and download to finish setup.

# Activación

Inicie HP Instant Ink y descárguelo para finalizar la configuración. ES

# Activation

Démarrez HP Instant Ink et procédez au téléchargement pour terminer la configuration. FR

HP will guide you through customizing and completing your printer setup.

- Start HP Instant Ink, ink replacement service.
- Create an account for web services such as HP ePrint.
- Download and install HP printer software or the HP All-in-One Remote app.

#### Want to install your printer on more devices?

Return to **123.hp.com/setup**, to set up your printer on each of the devices that you want to use with your printer.

HP le guiará adaptándose a sus necesidades para completar la configuración de la impresora.

- Inicie HP Instant Ink, el servicio de sustitución de tinta.
- Cree una cuenta para los servicios web como HP ePrint.
- Descargue e instale el software de la impresora HP o la aplicación HP All-in-One Remote.

#### ¿Desea instalar su impresora en más dispositivos?

Regrese a **123.hp.com/setup** para configurar su impresora en cada uno de los dispositivos que quiere usar con la misma.

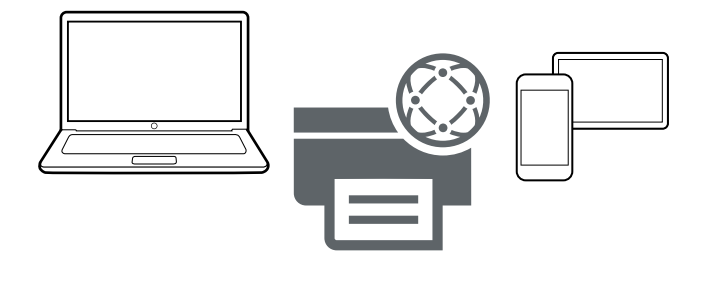

HP vous guidera dans la personnalisation et la configuration de votre imprimante.

- Démarrez HP Instant Ink, le service de remplacement de l'encre.
- Créez un compte pour les services Web, par exemple HP ePrint.
- Téléchargez et installez le logiciel de l'imprimante HP ou l'application tout-en-un distante HP.

#### Vous souhaitez installer votre imprimante sur d'autres appareils?

Retournez sur **123.hp.com/setup** pour configurer votre imprimante sur chaque appareil que vous voulez utiliser avec votre imprimante.

# Save up to 50% on ink<sup>1</sup>

Activate HP Instant Ink

#### Économisez jusqu'à 50 % sur les cartouches d'encre Activez HP Instant Ink

#### 🛫 HP Instant Ink ready

Original HP ink ordered by your printer, delivered to your door.

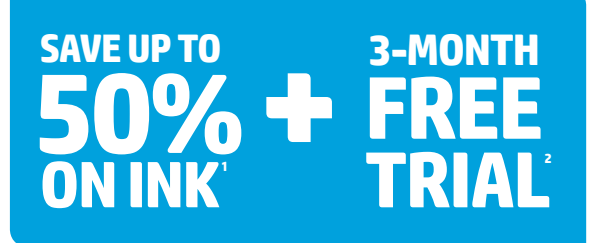

Activate this service during printer setup

### 🚭 Avec fonction HP Instant Ink

L'encre d'origine HP est commandée par votre imprimante et livrée chez vous.

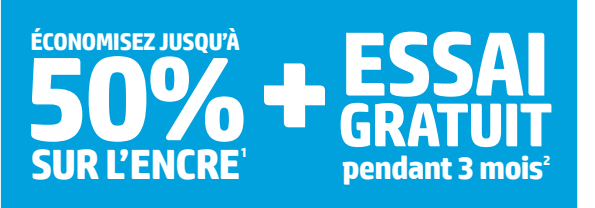

#### Activer votre service pendant la configuration de l'imprimante

- Your printer orders ink, so you'll alwavs have it.
- Ink, shipping and cartridge recycling are included.
- Monthly plans are based on pages printed, not cartridges used.
- No annual fee—Change or cancel plans online anytime<sup>4</sup>

- Votre imprimante se charge de la commande de vos cartouches, vous n'en manguerez donc jamais<sup>3</sup>.
- Les coûts des cartouches, de la livraison et du recyclage sont inclus.
- Les forfaits mensuels sont basés sur le nombre de pages imprimées, et non sur le nombre de cartouches utilisées.
- Aucun engagement annuel : modifiez ou résiliez votre forfait en ligne à tout moment<sup>4</sup>

<sup>1</sup>(US) Savings claim is based on HP Instant Ink Service plan price for 12 months using all pages in plan without purchase of additional pages compared to the cost per page ("CPP") of the majority of color inkjet printers <3399 USD, market share reported by IDC Q2 2014. CPP comparisons for standard-capacity inkjet supplies are based on on estimated street price and page yield as reported by gap intelligence. MPP Weekly Reports 5/2020/14. Actual savings may vary depending on number of pages actually printed per month and content of pages printed.

<sup>2</sup> Offer valid only on certain printers with the included HP Instant Ink Ready cartridges. Must complete HP Instant Ink sign up within 7 days of setting up the printer with the HP-recommended setup process as indicated in the instructions that came with your printer. One offer redeemable per printer, Offer valid through 12.31.2017. Offer cannot be redeemed for cash. Setup Offer may be combined with other offers, see terms and conditions of the other offer for more letails. Requires a valid cardivible ta cra, an email address, and Internet connection to printer. Unless service is cancelled within the promotional period online at hipristantink.com, a monthly service fee, based on the plan chosen, plus tax and overage fees will be charged to your credit/debit card. Customer will be charged for any overage fees and applicable taxes at the end of each month in the promotional period. See additional offer information available during online sign-up process. For service details, see hpinstantink.com (US) or hpinstantink.ca (Canada).

<sup>3</sup>Based on plan usage, Internet connection to eligible HP printer, valid credit/debit card, email address, and delivery service in your geographic area.

<sup>4</sup>When upgrading the plan you can choose for the change to take effect in the current billing cycle or the next billing cycle. Cancellations and plan downgrades are effective after the last day of the current billing period. For service details, see hpinstantink.com (US) or hpinstantink.ca (Canada).

<sup>5</sup>Rollover allows unused pages in a month to be placed in a rollover account and then applied to pages in excess of your monthly allowance. The rollover account balance is limited to a maximum of your monthly service plan pages (e.g.: Occasional Printing Plan 50 pages = 50 page rollover maximum).

Not available in all territories. / N'est pas offert dans toutes les régions.

**United States** 

hpinstantink.com

#### See how much you can save per year' with an HP Instant Ink plan.

| Occasional printing<br>50 page plan                                            | HP Instant Ink                                        | Standard size cartridges              | Savings               |
|--------------------------------------------------------------------------------|-------------------------------------------------------|---------------------------------------|-----------------------|
| \$2.99/month<br>\$1 ea. additional 15 pages<br>50 pages rollover <sup>5</sup>  | <b>\$36</b> /year<br>Based on cost to print <b>6</b>  | \$132 /year                           | <b>\$96</b><br>/year  |
| Moderate printing<br>100 page plan                                             | HP Instant Ink                                        | Standard size cartridges              | Savings               |
| \$4.99/month<br>\$1 ea. additional 20 pages<br>100 pages rollover <sup>5</sup> | <b>\$60</b> /year<br>Based on cost to print <b>1</b>  | \$264/year<br>200 ISO pages per year. | <b>\$204</b><br>/year |
| Frequent printing<br>300 page plan                                             | HP Instant Ink                                        | Standard size cartridges              | Savings               |
| \$9.99/month<br>\$1 ea. additional 25 pages<br>300 pages rollover <sup>5</sup> | <b>\$120</b> /year<br>Based on cost to print <b>3</b> | \$792/year<br>600 ISO pages per year. | <b>\$672</b><br>/year |

Canada

hpinstantink.ca

#### See how much you can save per year' with an HP Instant Ink plan. Voyez les économies annuelle' que vous pouvez réaliser avec le service HP Instant Ink.

| Occasional printing / Impression occasionnelle                                                                                                    | HP Instant Ink                                                                                       | Standard size cartridges                                                  | Savings                     |
|----------------------------------------------------------------------------------------------------|----------------------------------------------------------------------------------------------------|---------------------------------------------------------------------------|-----------------------------|
| 50 pages per month / 50 pages par mois                                                                                                    |                                                                                                    | Cartouches de format standard                                             | Économies                   |
| \$3.99/month/mois<br>\$1.25 ea. additional 15 pages   50 pages rollover <sup>5</sup><br>1,25 \$ par tranche de 15 pages supplémentaires  <br>50 pages transférées <sup>5</sup>                                                      | <b>\$48</b> /year/année<br>Based on cost to print <b>600</b> ISO<br>Selon le coût d'impression de f  | <b>\$126</b> /year/année<br>pages/year.<br>500 pages ISO/année.           | <b>\$78</b><br>/year/année  |
| Moderate printing / Impression modérée                                                                                                    | HP Instant Ink                                                                                       | Standard size cartridges                                                  | Savings                     |
| 100 pages per month /100 pages par mois                                                                                                    |                                                                                                    | Cartouches de format standard                                             | Économies                   |
| <b>\$5.99</b> /month/mois<br><b>\$1.25</b> sea. additional <b>20</b> pages   <b>100</b> pages rollover <sup>5</sup><br><b>1,25</b> \$ par tranche de <b>20</b> pages supplémentaires  <br><b>100</b> pages transférées <sup>5</sup> | <b>\$72</b> /year/année<br>Based on cost to print <b>1200</b> ISO<br>Selon le coût d'impression de f | <b>\$252</b> /year/année<br>D pages/year.<br>1 <b>200</b> pages ISO/année | <b>\$180</b><br>/year/année |
| Frequent printing / Impression fréquente                                                                                                    | HP Instant Ink                                                                                       | Standard size cartridges                                                  | Savings                     |
| 300 pages per month / 300 pages par mois                                                                                                    |                                                                                                    | Cartouches de format standard                                             | Économies                   |
| \$10.99/month/mois<br>\$1.25 ea. additional 25 pages   300 pages rollover <sup>5</sup><br>1,25 \$ par tranche de 25 pages supplémentaires  <br>300 pages transférées <sup>5</sup>                                                   | <b>\$132</b> /year/année<br>Based on cost to print <b>3600</b> IS<br>Selon le coût d'impression de : | <b>\$756</b> /year/année<br>D pages/year.<br>3600 pages ISO/année.        | <b>\$624</b><br>/year/année |

<sup>1</sup>Le calcul des économies est basé sur le prix du plan du service HP Instant Ink sur 12 mois en utilisant toutes les pages du plan sans achat de pages supplémentaires par rapport au coût par page (« CPP ») de la majorité des imprimantes à jet d'encre couleur de moins de 399 SCAN, part de marché indiquée par IDC au 1<sup>m</sup> trimestre 2014. Les comparaisons du CPP des fournitures pour imprimantes à jet d'encre de capacité standard sont basées sur le prix de vente estimé et sur le rendement en nombre de pages comme indiquée par les sites Web des fabricants d'origine en juin 2013. Les économies réelles peuvent vairer selon le nombre de pages réellement imprimées par mois et le contenu des pages imprimées.

<sup>2</sup>Loffre set valide uniquement sur certaines imprimantes équipées de cartouches HP Instant Ink Ready. Il faut Sinscrire aus service HP Instant Ink dans les sept (7) jours suivants l'installation de l'imprimante en suivant le processus de configuration recommandé par HP, tel qu'il est indiqué dans les instructions livrées avec votre imprimante. Une offre échangeable par Imprimante. Offre validé jusqu'au 31 décembre 2017. Loffre ne peut pas être échangée contre de l'argent. Loffre de configuration peut êtres combinée à d'autres offres. Veuillez voir les conditions égnérales de l'autre offre pour obtenir de plus amples renseignements. Nécessite une carte de crédit/débit validé, une adresse électronique et une connexion Internet à l'imprimante. A moins que le service ne soit annuié durant la durée de la promotion en lignes un hipstantink: ca, des frais de service menuels seion le plan choisi, en plus de taxes et des frais d'utilisation excédentaire seront Les taxes applicables et les frais d'utilisation excédentaire seront facturés au client à la fin de chaque mois durant la période de la promotion. Veuillez voir les renseignements disponibles sur l'offre additionnelle durant le processus d'inscription en ligne. Pour obtenir de plus renseins jur les vice, veuillez voir les renseignements disponibles sur l'offre additionnelle durant le processus

<sup>1</sup>Basé sur l'utilisation du plan, une connexion Internet à une imprimante HP admissible, une carte de crédit/débit valide, une adresse électronique et le service de livraison dans votre région. <sup>1</sup>Lors de la mise à niveau de vorte forfait, vous pouvez choisir d'appliquer le changement au cycle de facturation cours ou au prochain cycle de facturation. Les annulations et les déclassements prennent effet au dernier jour de la période de facturatione no cours. Consulter le site hpinstantink, ca pour connaître tous les détails.

<sup>5</sup>Le service de report permet de reporter les pages inutilisées dans un mois dans un compte-tampon pour ensuite appliquer ces pages inutilisées pour remplacer des pages excédentaires. Le solde du compte de report est limité au nombre maximum de pages de votre plan de service mensuel (p. ex: Plan d'impression occasionnel de 50 pages = report maximum de 50 pages).

# **Try printing a photo**

Load HP photo paper to get lab-quality photos.

# Intente imprimir otra fotografía

Cargue papel fotográfico HP para obtener fotografías de calidad de laboratorio.

# **Test d'impression d'une photo**

Chargez le papier photo HP pour obtenir des photos de qualité professionnelle.

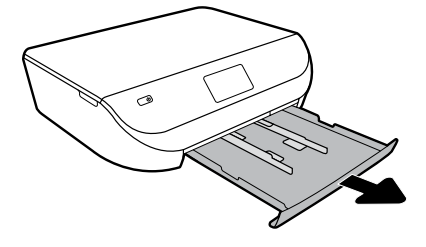

Pull paper tray out.

Extraiga la bandeja del papel.

Tirez le bac à papier.

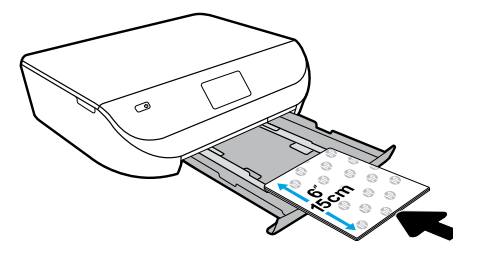

Slide guides out. Load photo paper with HP logos facing up.

Deslice las guías hacia afuera. Cargue el papel fotográfico con los logotipos de HP hacia arriba.

Écartez les guides. Chargez le papier photo avec le logo HP sur le dessus.

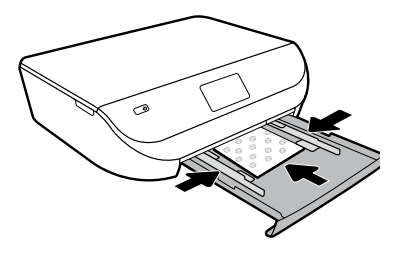

Push photo paper in. Slide guides in.

Empuje el papel fotográfico y deslice las guías hacia adentro.

Poussez le papier photo vers l'intérieur. Rapprochez les guides.

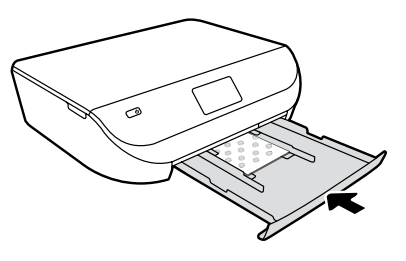

Push tray in.

Introduzca la bandeja hacia adentro.

Réinsérez le bac.

# Print from your mobile device

Just 3 easy steps to print from your smartphone or tablet.

# Impresión desde el dispositivo móvil Impresión desde su smartphone o tableta en tres pasos sencillos.

### Démarrez l'impression avec votre appareil mobile

Seulement 3 étapes simples pour imprimer depuis votre téléphone intelligent ou votre tablette. FR

Printing is already built-in on Apple<sup>®</sup> and newer Android<sup>™</sup> mobile devices. Just make sure your printer and mobile device are on the same network, then:

- 1. Open a photo or other content on your device. Then touch the Share icon on an Apple device or the Menu icon on an Android device to access Print.
- 2. Touch Print, and then select your printer.
- 3. Print and enjoy.

If you don't have built-in printing on your mobile device or aren't sure, visit **hp.com/go/mobileprinting** to learn more.

La impresión ya está integrada en los dispositivos móviles Apple® y Android™ más recientes. Asegúrese de que el dispositivo móvil y la impresora se encuentren en la misma red y a continuación:

- 1. Abra una fotografía u otros contenidos en su dispositivo. Toque el icono Compartir en un dispositivo Apple o el icono del Menú en un dispositivo Android para acceder a Imprimir.
- 2. Toque Imprimir y, a continuación, seleccione su impresora.
- 3. Imprima y disfrute.

Si no dispone de un dispositivo de impresión integrado en su dispositivo móvil o no está seguro de  $\vec{a}$  ello, visite **hp.com/go/mobileprinting** para obtener más información.

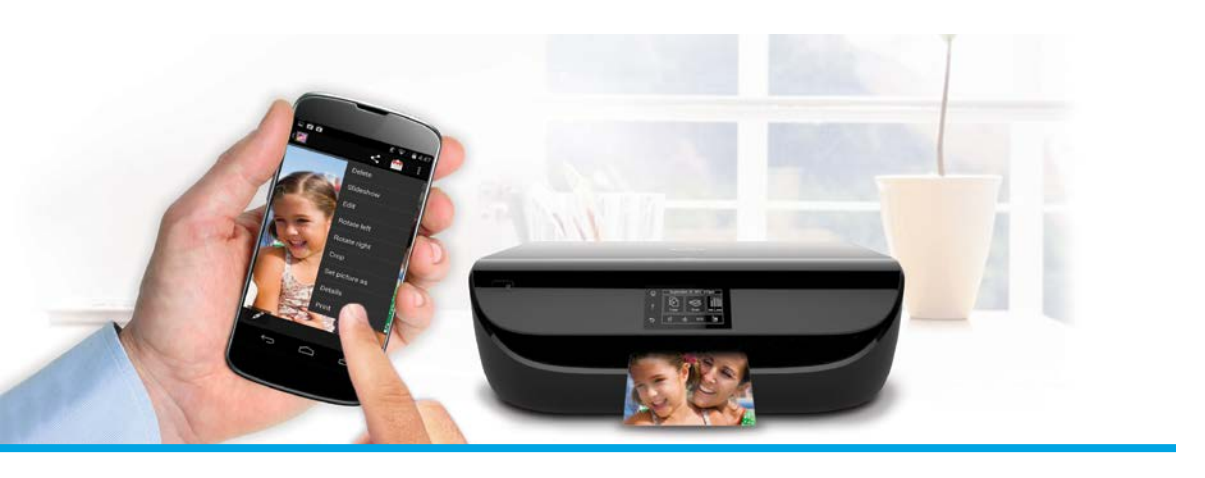

La fonction d'impression est déjà intégrée sur les appareils Apple<sup>®</sup> et sur les appareils Android<sup>™</sup> plus récents. Assurez-vous que votre périphérique mobile et votre imprimante figurent sur le même réseau, puis :

- 1. Ouvrez une photo ou un autre contenu sur votre périphérique. Ensuite, touchez l'icône Partage sur un périphérique Apple ou l'icône Menu sur un périphérique Android pour accéder à Imprimer.
- 2. Touchez Imprimer, puis sélectionnez votre imprimante.
- 3. Imprimez et appréciez.

Si vous ne disposez pas de l'impression intégrée sur votre périphérique mobile ou si vous n'en n'êtes pas sûr, allez sur **hp.com/go/mobileprinting** pour en savoir plus.

# **Discover HP Printables**

Get free content from the Web - delivered to your printer, on your schedule.\*

# **Descubra los HP Printables**

Obtenga contenidos gratuitos de la Web: directamente en su impresora, cuando quiera.\* 🖪

# **Découverte des HP Printables**

Obtenez du contenu gratuit du Web, livré à votre imprimante, quand vous le voulez.\* **FR** 

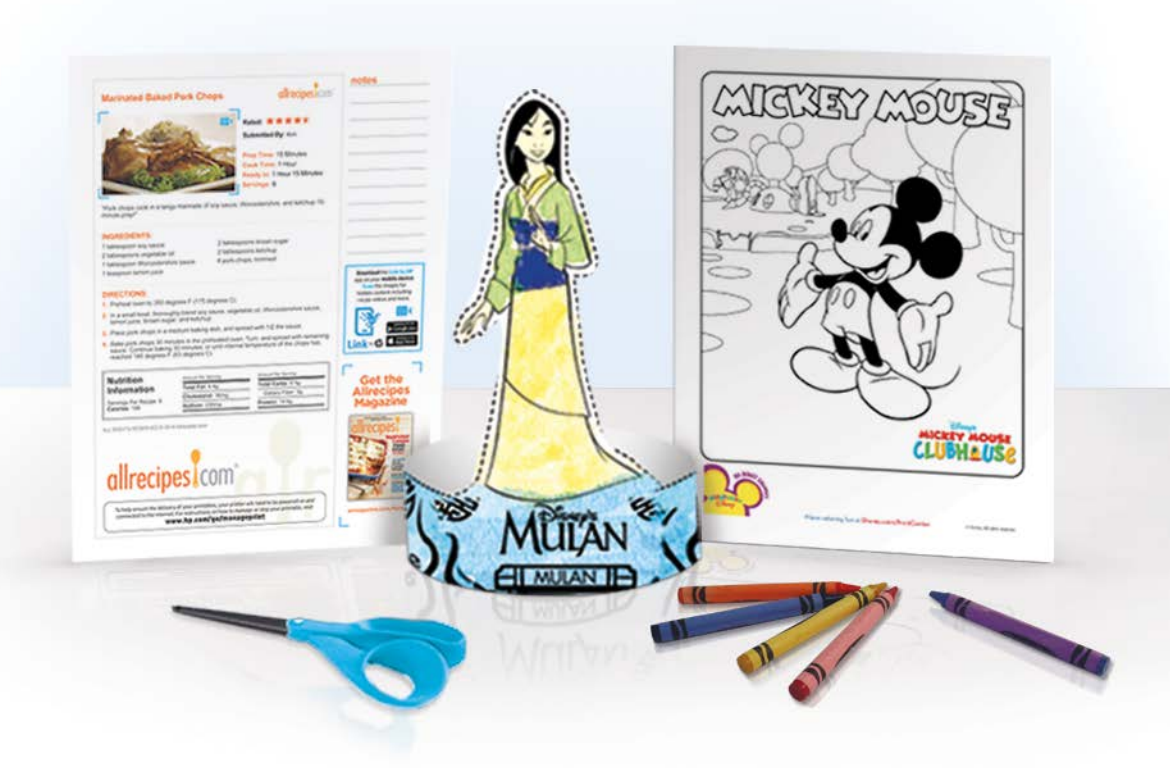

#### Experience HP Printables from your favorite brands. Sign up for:

- Kids' activities
- Family fun and puzzles
- News and productivity tools
- Recipes

#### Get started at: hp.com/go/printables

Disfrute de los HP Printables de sus marcas favoritas. Suscríbase para recibir:

- Actividades infantiles
- Contenidos para la familia y puzles
- Novedades y herramientas de productividad
- Recetas

#### Empiece hoy mismo en: hp.com/go/printables

Vos images favorites avec les HP Printables.

Inscrivez-vous pour accéder à :

- des activités pour les enfants
- des jeux pour toute la famille
- des nouvelles et des outils de productivité
- des recettes de cuisine

#### N'attendez plus, et rendez-vous sur : hp.com/go/printables

\* Requires a wireless access point and an Internet connection to the printer. Services require registration. Printables availability varies by country, language, and agreements, and may require a firmware upgrade. Not all Printables can be set up for automatic delivery, and not all are compatible with all printer models. For details, visit www.hpconnected.com.

\* Requiere un punto de acceso inalámbrico y una conexión a Internet a la impresora. Los servicios requieren registrarse. La disponibilidad de los materiales imprimibles varia en función del país, idioma y acuerdos y puede requerir una actualización del firmware. No todos los materiales imprimibles están configurados para su entrega automática y no todos son compatibles con todos los modelos de impresora. Para obtener más información, visite www.hpconnected.com.

\* L'imprimante nécessite un point d'accès sans fil et une connexion Internet. Il est nécessaire de s'inscrire pour obtenir les services. La disponibilité des imprimables varie selon le pays, la langue et les conventions, et peut nécessiter une mise à niveau du micrologiciel. Les imprimables ne peuvent pas tous être configurés pour livraison automatique, et ils ne sont pas tous compatibles avec tous les modèles d'imprimantes. Pour obtenir plus d'information, visitez www.hpconnected.com.

Apple is a trademark of Apple, Inc., registered in the U.S. and other countries.

Disney elements © Disney. All Rights Reserved.

F0V63-90065 Printed in [English] Printed in [Spanish] Printed in [French] © 2015 Hewlett-Packard Development Company, L.P.

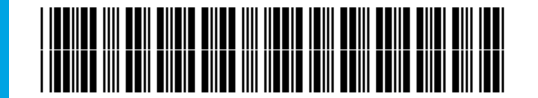